## **Overview**

This document provides a step-by-step process for entering employment outcomes in CBMS.

## Process

- 1) Log into CBMS
- 2) Enter case number in the global search bar on the CBMS Home Page
- 3) Click on case number to access the members page
- 4) Click on the briefcase icon in the top right corner
- 5) Click on the Plan tab
- 6) Click the active plan that needs to be updated
- 7) Click on the Maintain Participant Activities related page
  - a) Click on the edit button
- 8) Enter Actual End Date
  - a) This will populate 2 required fields
    - i) Closure reason
    - ii) Outcome
- 9) Enter Closure Reason

| Detail     *Activity       *Activity                                                                                                    | Weekly/Monthly<br>Weekly Monthly<br>Weekly Monthly |
|----------------------------------------------------------------------------------------------------|----------------------------------------------------|
| *Activity       *Activity       Select Activity       *Date Referred       02/25/2019       Actual End Date       04/11/2019       Actual Start Date       02/25/2019       *Closure Reason       02/25/2019       Select Closure Reason       02/25/2019       Credentials Achieved       *Outcome       Other       System Closed       Employment First                                  | Weekly/Monthly<br>Weekly Monthly                   |
| Select Activity          *Date Referred       Actual End Date       8         02/25/2019       04/11/2019       0         Actual Start Date       04/11/2019       0         02/25/2019       Select Closure Reason       9         Credentials Achieved       *Outcome       Other         System Closed        0         Employment First       *Mandatory       Resulted Workfare Mourts | Weekly/Monthly<br>Weekly Monthly                   |
| *Date Referred     Actual End Date     8     Quanti       02/25/2019     04/11/2019     8     0       Actual Start Date     04/11/2019     0     0       Actual Start Date     *Closure Reason     9     0       02/25/2019     Select Closure Reason     9     0       Credentials Achieved     *Outcome     0     0       Employment First     *     1                                    | Weekly (Monthly<br>Weekly (Monthly                 |
| 02/25/2019     04/11/2019       Actual Start Date     *Closure Reason       02/25/2019     Select Closure Reason       Credentials Achieved     *Outcome       System Closed        Employment First     *Mandatory                                                                                                    | <ul> <li>Weekly Monthly</li> </ul>                 |
| Actual Start Date *Closure Reason Other 02/25/2019 Select Closure Reason 9 Credentials Achieved *Outcome Other System Closed  Employment First *Mandiatory Resulted Workfare Hours                                                                                                    |                                                    |
| 02/25/2019     Select Closure Reason       Credentials Achieved     *Outcome       System Closed     Other       Employment First     *                                                                                                    |                                                    |
| Credentials Achieved *Outcome Other<br>System Closed V<br>Employment First                                                                                                    |                                                    |
| System Closed                                                                                                    |                                                    |
| Employment First *Mandatory Resulted Workfare Hours                                                                                                    |                                                    |
| *Mandatory Recuired Workfare Hours                                                                                                    |                                                    |
| magazed montain tools                                                                                                    |                                                    |
| ○ Yes ○ No 0.0                                                                                                    |                                                    |
| *Job Code *Job Title *Hour                                                                                                    | Vage *Employer Name                                |
| Select Job Code V Select Job Title V \$23.3                                                                                                    |                                                    |

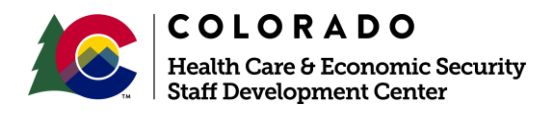

| Release     | Version 1.0 |  |  |
|-------------|-------------|--|--|
| August 2020 | Page 1 of 2 |  |  |

## Process Manual Entering Employment Outcomes

## 10) Enter Outcome

- a) 4 fields populate when the following are entered in the outcome field:
  - i) Hired from Job
  - ii) Hired by SU/OT Employer
  - iii) Gained Full Time Employment
  - iv) Gained Full Time Employment w/ Benefits
  - v) Gained Part Time Employment
  - vi) Gained Part Time Employment w/ Benefits
  - vii) Self-employed or working 30 hours @ less than minimum wage
  - viii) Gained Employment Gained Employment Reported by client unverified
  - ix) Gained Subsidized Employment
  - x) Gained Temporary Employment
  - xi) Working Part-Time at Max Capacity
- 11) Enter Job Code
- 12) Enter Job Title
- 13) Enter Hourly Wage
- 14) Enter Employer Name
- 15) Click Save

| aintain Participant Activit | ties |                         |    |              |                                      | ଡ ୯ ⊜ × |
|-----------------------------|------|-------------------------|----|--------------|--------------------------------------|---------|
| Detail                      |      |                         |    |              |                                      | 0       |
| *Activity                   |      |                         |    |              |                                      |         |
| Select Activity             | ~    |                         |    |              |                                      |         |
| Date Referred               |      | Actual End Date         |    | Quantity     | Weekly/Monthly                       |         |
| 02/25/2019                  |      | 04/11/2019              | ä  |              | <ul> <li>Weekly O Monthly</li> </ul> |         |
| Actual Start Date           |      | *Closure Reason         |    | Other        |                                      |         |
| 02/25/2019                  | -    | Select Closure Reason   | ~  |              |                                      |         |
| Credentials Achieved        |      | *Outcome                | 10 | Other        |                                      |         |
|                             |      | System Closed           |    |              |                                      |         |
| Employment First            |      |                         |    |              |                                      |         |
| *Mandatory                  |      | Required Workfare Hours |    |              |                                      |         |
| Yes No                      |      | 0.0                     |    |              |                                      |         |
| *Job Code                   |      | *Job Title              | 2  | *Hourly Wage | *Employer Name                       | 11      |
|                             | ~    | Select Job Title        |    | \$23.38      |                                      | 14      |

Do you have any questions or suggestions regarding this process? Please contact the SDC via email <u>SOC\_StaffDevelopment@state.co.us</u>

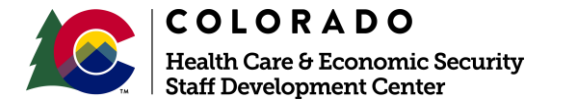

| Release     | Version 1.0 |  |  |
|-------------|-------------|--|--|
| August 2020 | Page 2 of 2 |  |  |